## Guía para Habilitar Pantallas Emergente en Google Chrome

1. Debe ir a la zona del navegador, click en el candado y en la opción de ventanas emergentes seleccionar la opción "permitir"

| -             | subsidionomina.bancodebogota.com/login                                                                                      |                                                             |   |                    | · · |
|---------------|----------------------------------------------------------------------------------------------------|-------------------------------------------------------------|---|--------------------|-----|
|               | La conexión es segura<br>Tu información (por ejemplo, las contraseñas o<br>crédito) es privada cuando se envía a este sitio | X<br>los números de las tarjetas de<br>web. Más información | × |                    |     |
| D             | 2 Ventanas emergentes y redirecciones                                                                                       | Permitir (predeterminado) 🔹                                 |   |                    |     |
|               |                                                                                                    | Permitir (predeterminado)                                   |   |                    |     |
| E             | Certificado (válido)                                                                                                    | Permitir                                                    |   |                    |     |
| - 1           |                                                                                                    | Bloquear                                                    |   |                    |     |
| _             | Gookies: (20 en uso)                                                                                                    |                                                             |   |                    |     |
| 5             | Configuración del sitio web                                                                                                 |                                                             |   |                    |     |
|               |                                                                                                    |                                                             |   |                    |     |
| n             | omina para su <del>c</del> r                                                                                                | прієза.                                                     |   |                    |     |
| n<br>O<br>Tip | Diligenciar formulario                                                                                                    | argar documentos                                            |   | Banco de           |     |
| n<br>Tip      | Diligenciar formulario                                                                                                    | argar documentos                                            |   | Banco de<br>Bogotá |     |
| n<br>Tip      | Diligenciar formulario con construinta para su en construitación mero de identificación                                     | argar documentos                                            |   | Banco de<br>Bogotá |     |
| Tip<br>Núr    | Diligenciar formulario con con con con con con con con con co                                                               | argar documentos                                            |   | Banco de<br>Bogotá |     |

2. Si no se habilita la opción de ventanas emergentes de click en el candado y vaya a la opción de configuración del sitio web

| La conexión es segura                                                                                                    |                                                                                    | ×        |  |
|----------------------------------------------------------------------------------------------------|------------------------------------------------------------------------------------|----------|--|
| Tu información (por ejemplo, las contraseñas o los crédito) es privada cuando se envía a este sitio web E Ventanas emergentes y redirecciones F Cotificado (válido) Cooties: (25 en uso) Configuración del sitio web Configuración del sitio web Configuración del sitio web | X<br>números de las tarjetas de<br>b. Más información<br>Permitir (predeterminado) |          |  |
| Diligenciar formulario     Carg Tipo de Identificación                                                                                                    | gar documentos                                                                     | Banco de |  |
| NIT Persona Jurídica                                                                                                    | $\checkmark$                                                                       | Bogotá   |  |
| Número de Identificación                                                                                                    | Dígito de verificación                                                             | _ og om  |  |
| 123439444                                                                                                    | Ingresa el dígito                                                                  |          |  |
|                                                                                                    |                                                                                    |          |  |
|                                                                                                    |                                                                                    |          |  |

3. En esta sección buscar en la sección de privacidad y seguridad la opción "ventana emergente y redirecciones" y seleccionar del listado la opción "permitir"

| $\leftarrow$ $\rightarrow$ $\mathbf{C}$ $\odot$ Chrome   chrome://settings/conte | nt/siteDetails?site=https%3A%2F%2Fsubsidionomina.banbogota.com.co                                             | 🖈 🛛 🕎 |
|----------------------------------------------------------------------------------|----------------------------------------------------------------------------------------------------|-------|
| Configuración                                                                    | Q Buscar ajustes                                                                                              |       |
|                                                                                  | V Ubicación Preguntar (predeterminado) 👻                                                                      |       |
| Google y tu                                                                      | Cámara Preguntar (predeterminado) 🔻                                                                           |       |
| Privacidad y seguridad                                                           | Micrófono Preguntar (predeterminado) -                                                                        |       |
| Aspecto                                                                          | M Sensores de movimiento Permitir (predeterminado) 🔻                                                          |       |
| Q Buscador                                                                       | ▶ Notificaciones Preguntar (predeterminado) ▼                                                                 |       |
| Navegador predeterminado                                                         | <> JavaScript Permitir (predeterminado) -                                                                     |       |
| () Al abrir                                                                      | Flash Bloquear (predeterminado) 👻                                                                             |       |
| Configuración avanzada                                                           | Imágenes Permitir (predeterminado) 🔻                                                                          |       |
| Extensiones                                                                      | Ventanas emergêntes y redirecciones Permitir (predeterminado) 🔻                                               |       |
| Información de Chrome                                                            | Anuncios<br>Bioquear si el sitio web muestra anuncios invasivos o<br>engañosos<br>Bioquear (predeterminado) • |       |
|                                                                                  | 🗘 Sincronización en segundo plano Permitir (predeterminado) 🔻                                                 |       |
|                                                                                  | Sonido     Automático (predeterminado)                                                                        |       |

4. Retorne a la página del banco para ingresar a la sección de registrarse para la postulación de su programa PAEF